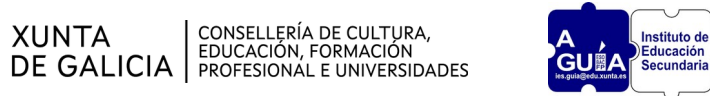

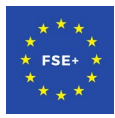

## COMO OBTER UN CERTIFICADO DE MATRÍCULA

- 1. Entramos en ABALAR
- 2. Imos a Espazo Familias , abaixo prememos en Ver Alumno
- Aparece a información do alumno/a e segundo imos baixando vemos: datos académicos, curso actual, escolarización...e ao final aparece "Descargar documentos", facemos click aí.
- 4. Aparece "Certificado de matrícula", facemos click onde pon PDF.
- Aparece unha apantalla onde se pode descargar o documento indo ao buzón de informes.